## <u>COMO USAR O HDCLONE PARA GRAVAR E FAZER</u> <u>BACKUPS DE CARTÕES SD</u>

- 1) FAZER O DOWNLOAD DO HDCLONE EM: <u>https://cloudpt.pt/link/20f73ad3-1adc-4dc7-862f-</u> <u>cfeab511131c/Pedro%20Porto%2C%20Lda.%20-%20Tecnica/Clientes/</u>
- 2) FAZER O DOWNLOAD DAS IMAGENS DO WINPLUS EM: <u>https://cloudpt.pt/link/20f73ad3-1adc-4dc7-862f-</u> <u>cfeab511131c/Pedro%20Porto%2C%20Lda.%20-%20Tecnica/WinPlus/</u>
- 3) FAZER O DOWNLOAD DAS IMAGENS DO WINREST EM: <u>https://cloudpt.pt/link/20f73ad3-1adc-4dc7-862f-</u> cfeab511131c/Pedro%20Porto%2C%20Lda.%20-%20Tecnica/Winrest/

## GRAVAR CARTÕES COM AS IMAGENS POR NÓS FORNECIDAS:

1) Seleccionar a opção Restaurar Disco Inteiro e premir avançar.

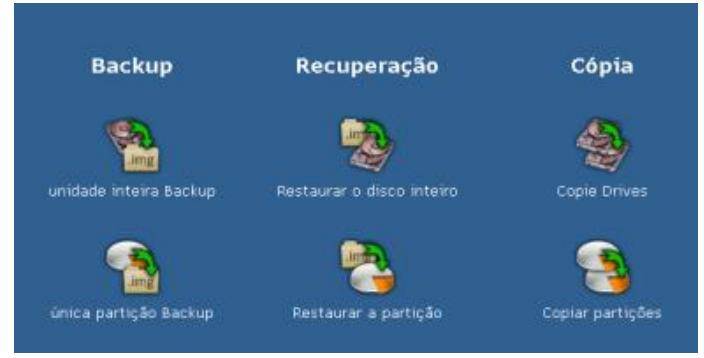

 Escolher a localização da imagem que anteriormente fez o download, seleciona-la e premir avançar.

| 🧰 Imagem de origem                | 0 8                                             |
|-----------------------------------|-------------------------------------------------|
| Exibir todas as letras de disco   | Arquivos de imagem existentes:                  |
| #1: IDE 305.246 MB - HTS543232A7A | 🗅 bomsalgado - 03.07.2013 - 972 MB 🧾            |
| Sistema Reservado - NTFS - 100 MB | BOMSALGADOOK - 04.07.2013 - 972 MB              |
| C: [sem nome] - NTFS - 105.143 MB | WINPLUS_530_2013_3 - 03.07.2013 - 972 MB        |
| D: [sem nome] - NTFS - 200.000 MB | WINPLUS_SPS530_20132 - 18.06.2013 - 972 MB      |
| #2: IDE 972 MB - N/A              | WINREST_PEDROPORTO_2013_3 - 19.06.2013 - 972 MB |
| G: [sem nome] - 972 MB            | WINREST_SPS530_PIE_2013_3 - 19.06.2013 - 972 MB |
|                                   |                                                 |

3) Escolher o disco de destino que será o cartão sd e premir avançar.

| S Disco de destino<br>■ Mostrar discos lógicos |      |         |    |   |              |  |  |  |
|------------------------------------------------|------|---------|----|---|--------------|--|--|--|
| #1:                                            | IDE  | 305.246 | MB | - | HTS543232A7A |  |  |  |
| #2:                                            | IDE  | 972     | MB | - | N/A          |  |  |  |
|                                                | ILV. |         |    |   |              |  |  |  |
|                                                |      |         |    |   |              |  |  |  |

 Premir sempre avançar, sem alterar nenhuma configuração. Premir o botão Iniciar para efetuar a cópia. Quando terminar a gravação escolher a opção AUTOMATICAMENTE.

FAZER BACKUPS DE CARTÕES DE CLIENTES:

1) Selecionar a opção Unidade Inteira Backup

| Backup                 | Recuperação               | Cópia            |
|------------------------|---------------------------|------------------|
| <b>A</b>               |                           | -                |
| unidade inteira Backup | Restaurar o disco inteiro | Copie Drives     |
|                        | 2                         | 3                |
| única partição Backup  | Restaurar a partição      | Copiar partições |

2) Escolher o disco do qual deseja efetuar o backup, que será o cartão sd

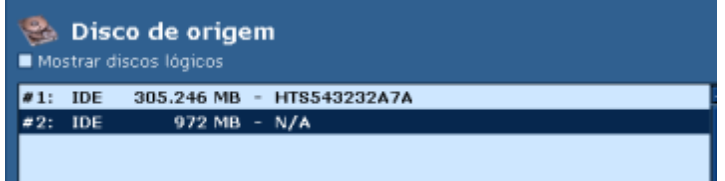

3) Selecionar a localização onde quer guardar a imagem e atribuir-lhe um nome

|   | 🛅 Imagem de destino                                                                                             | @ &                                                                 |
|---|----------------------------------------------------------------------------------------------------|---------------------------------------------------------------------|
| 1 | Exibir todas as letras de disco                                                                                 | Arquivo da imagem:                                                  |
|   | #1: IDE 305.246 MB - HT8543232A7A<br>Sistema Reservado - NTFS - 100 MB - 62 MB livre                            | Nome da imagem:                                                     |
| Ľ | C: [sem nome] - NTFS - 105.143 MB - 48 GB livre                                                                 | TESTEHDCLONE                                                        |
|   | D: [sem nome] - NTFS - 200.000 MB - 137 GB livre<br>#2: IDE 972 MB - N/A<br>G: [sem nome] - 972 MB - 0 MB livre | Criar imagem RAW SmartImage Imagem lógica 1:1 mais veloz e compacta |

4) Premir sempre Avançar sem alterar nenhuma configuração, premir Iniciar quando chegar a altura para começar então a fazer o backup do cartão sd.

Nota: Por defeito o HdClone usa sempre a pasta c:\hdclone images